## PERMIT TRACKER

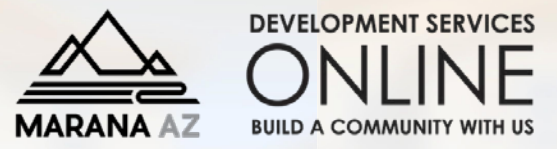

EXPORT TO PDF

## **CONFIRM INSPECTION SCHEDULING & ASSIGNED INSPECTOR**

Navigate to <u>www.maranaAZ.gov/PermitTracker</u> - Click on **"scheduled**" under the inspections section.

| Home   Setup an Account   Log In Contractor V DSC Test Contractor V LOGIN REMEMBER ME Forgot Password |                                 |            |  |  |  |  |  |
|----------------------------------------------------------------------------------------------------|---------------------------------|------------|--|--|--|--|--|
| MARANA AZ PEI                                                                                         | RMIT TRACKER                    |            |  |  |  |  |  |
| PERMITS                                                                                               | PROJECTS                        | CONTRACTOR |  |  |  |  |  |
| ▶ Search                                                                                              | ≻ Search                        | ≻ Search   |  |  |  |  |  |
| PROPERTIES                                                                                            | INSPECTIONS                     | CONTACT    |  |  |  |  |  |
| ▶ Search                                                                                              | ▶ Schedule ▶ Cancel ▶ Scheduled | Contact Us |  |  |  |  |  |

## Today's Inspections

4 II

This will bring up a list of **scheduled inspections** for the day.

You can **click on any column to sort** for easier navigation. Find your permit to review details such as

- Type of inspection
- Assigned inspector
- Inspection results (if completed)

| PERMIT           | ADDRESS 🔺                    | INSPECTION              | INSPECTOR        | TIME | RESULT        |
|------------------|------------------------------|-------------------------|------------------|------|---------------|
| <u>B2103-233</u> | 14385 N WILD BURRO CANYON PL | U/G PLUMBING            | JASON VANDEUSEN  | TBD  | APPROVED      |
| B2103-234        | 14390 N WILD BURRO CANYON PL | U/G PLUMBING            | JASON VANDEUSEN  | TBD  | APPROVED      |
| <u>B2101-171</u> | 4275 W INA RD # 105          | INTERM ELECTRICAL       | MANNY CARRILLO   | TBD  | PARTIAL APPRO |
| <u>B2101-171</u> | 4275 W INA RD # 105          | INTERM MECHANICAL       | MANNY CARRILLO   | TBD  | PARTIAL APPRO |
| B2011-063        | 4275 W INA RD # 115          | U/G PLUMBING            | MANNY CARRILLO   | TBD  | APPROVED      |
| B2104-097        | 5066 W BASS BUTTE LN         | BUILDING PERMIT FINAL** | JASON VANDEUSEN  | TBD  | NOT APPROVEE  |
| B2011-018        | 5828 W INDIAN SUNRISE DR     | DRYWALL                 | THOMAS KELLERMAN | TBD  | APPROVED      |
| <u>B2101-162</u> | 5835 W INDIAN SUNRISE DR     | PRE-SLAB                | THOMAS KELLERMAN | TBD  | APPROVED      |
| B2101-162        | 5835 W INDIAN SUNRISE DR     | U/G ELECTRIC            | THOMAS KELLERMAN | TBD  | APPROVED      |
| B2103-159        | 6087 W SEVEN SAGUAROS CI     | U/G PLUMBING            | JASON VANDEUSEN  | TBD  | CANCELED      |
| <u>B2102-112</u> | 6610 W RED HAWK PL           | PRE-SLAB                | JASON VANDEUSEN  | TBD  | APPROVED      |
| <u>B2011-127</u> | 6660 W IRONWOOD PL           | INTERM ELECTRICAL       | JASON VANDEUSEN  | TBD  | APPROVED      |
| B2102-121        | 6670 W RED HAWK PL           | PRE-SLAB                | JASON VANDEUSEN  | TBD  | APPROVED      |
| B2010-037        | 6803 W CAPE ROYAL PL         | DRYWALL                 | JASON VANDEUSEN  | TBD  | APPROVED      |
| B2011-112        | 6848 W KOMO POINT TR         | BUILDING PERMIT FINAL** | JASON VANDEUSEN  | TBD  | APPROVED      |
| B2010-017        | 7000 W CLIFF SPRING TR       | BUILDING PERMIT FINAL** | JASON VANDEUSEN  | TBD  | NOT APPROVEE  |
| <u>B2103-152</u> | 7310 W CLEAR CANYON DR       | FOOTING                 | JIM PATTERSON    | TBD  | APPROVED      |
| B2103-152        | 7310 W CLEAR CANYON DR       | FOOTING                 | R SOUTH          | TBD  |               |
| <u>B2011-090</u> | 7355 W CACTUS FLOWER PS      | FRAMING/ROOF NAILING    | JASON VANDEUSEN  | TBD  | NOT APPROVEE  |
| <u>B2011-151</u> | 7752 W BUCKEYE PH            | FRAMING/ROOF NAILING    | JASON VANDEUSEN  | TBD  | APPROVED      |
| K < 1            | 2 3 > > Page size: 20        |                         |                  |      |               |